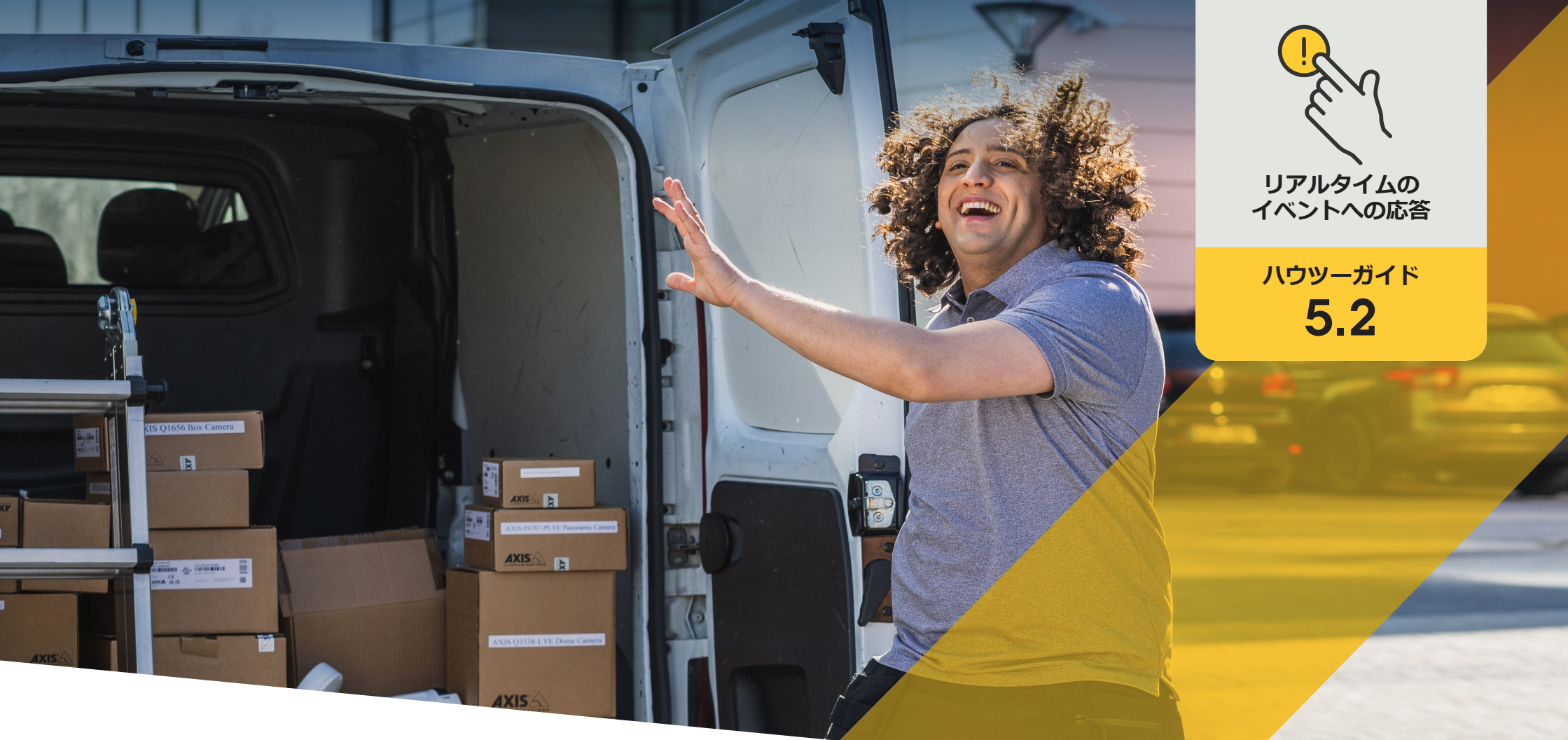

# 訪問者の呼び出しとドアアクセスの管理

AXIS Optimizer for Milestone XProtect®

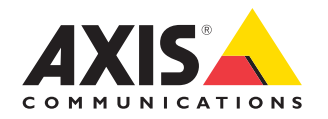

# <sub>手順:</sub> 訪問者の呼び出しと ドアアクセスの管理

AXIS Optimizer訪問者管理機能は、Axisネットワー クインターコムを使用して、呼び出しスクリーニン グ機能やドアエントリー機能に関するリアルタイ ムのイベントを合理化します。

#### 要件

- Milestone XProtect 2017 R3以降のいず れかを選択してインストールします。
  - Milestone XProtect Express+
  - Milestone XProtect Professional+
  - Milestone XProtect Expert
  - Milestone XProtect Corporate
  - Milestone XProtect Essential+
- Management Clientに最新バージョンの AXIS Optimizerをインストールします。
- Axisブランドのネットワークインターコム1台以上
- 呼び出しを受け取るPCにインストール されたマイク

#### Axisネットワークインターコムを設定する

- 呼び出しを受信し、ドアを制御する各クライアント に、最新バージョンのAXIS Optimizerをインストール します。
- 2. Management Clientにログインします。
- 3. Axisネットワークインターコムを**録画サーバー**に追加します。
- Management Clientで、必要なすべてのデバイスを有効にします。Smart Clientで呼び出しを受けるには、以下が必要です。
  - a. カメラ 1
  - b. マイクロフォン
  - c. スピーカー
  - d. メタデータ
  - e. 入力 1
  - f. 入力2(ポート2のドアステーションにセキュリティ リレーが接続されている場合はオプションとなり ます)
  - g. ドアに接続された出力。ドアに接続されている出 力が分かっている場合は、その出力を選択します。 分からない場合はすべての出力を選択します。
- [Site Navigation (サイトナビゲーション)] → [Devices (デバイス)] → [Input (入力))] に移動し、インストー ルするドアステーションの [Input 1 (入力1)] を選択し ます。
- 6. [Events (イベント)] をクリックし、[Add... (追加...)] をク リックします。
- [Input Falling event (入力下降イベント)] を選択し、 有効な入力に追加します。
- 8. [Input Rising event (入力上昇イベント)] についても 同様の手順を繰り返します。
- [Input 2 (入力2)] を有効にしている場合は、手順6~8 を繰り返して [Input 2 (入力2)] も確認します。
- 10. [Save (保存)] をクリックします。

#### 権限を設定する

- [Site Navigation (サイトナビゲーション)] → [Security (セキュリティ)] → [Roles (役割)] に移動します。
- 2. 役割を選択します。
- 3. [Overall Security (全般的なセキュリティ)] に移動し ます。
- 4. 各セキュリティグループに必要な権限が設定され ていることを確認します。
  - a. Smart Clientの2019 R1より前のバージョンを使 用している場合は、[Management Server (管理 サーバー)] に移動し、[Read (読み取り)] を選択 します。
  - b. [Hardware (ハードウェア)] に移動し、[Driver commands (ドライバーコマンド)] を選択し ます。
- 5. システムレベルで権限を設定するには、[Overall Security (全般的なセキュリティ)] に移動します。 デバイスレベルで権限を設定するには、[Device (デバイス)] に移動します。
- 6. 各セキュリティグループの権限を選択します。
  - a. [Cameras (カメラ)] に移動し、[Read (読み取り)] と[View live (ライブの表示)] を選択します。
  - b. [Microphones (マイクロフォン)] に移動し、[Read (読み取り)] と [Listen (聞く)] を選択します。
  - c. [Overall Security (全般的なセキュリティ)] で [Speakers (スピーカー)] に移動し、[Read (読み 取り)] と [Speak (話す)] を選択します。 [Device (デバイス)] で [Speech (発言)] に移動 し、[Speak (話す)] を選択します。
  - d. [Metadata (メタデータ)] に移動し、[Live (ライ ブ)] を選択します。
  - e. [Input (入力)] に移動し、[Read (読み取り)] を選 択します。
  - f. [Output (出力)] に移動し、[Activate (有効化)] を選択します。

#### アクセス権を設定する

特定のドアステーションからの呼び出しを処理できるオペレーター を割り当てるには、次の手順に従います。

- 1. 特定のインターコムの [Input device 1 (入力デバイス1)] に対して [Read (読み取り)] 権限を選択します。
- 2. 権限を持たないユーザーが呼び出しを受信できないように、 他のすべての役割に対してこの権限をクリアします。

呼び出し履歴を表示するには、追加のアクセス権が必要です。

- システムレベルで権限を設定するには、[Overall Security (全般 的なセキュリティ)] に移動します。デバイスレベルで権限を設 定するには、[Device (デバイス)] に移動します。
- 2. 各セキュリティグループの次の権限を選択します。
  - a. [Cameras (カメラ)] に移動し、[Playback (再生)] と [Read sequences (シーケンスの読み取り)] を選択します。
  - b. [Microphones (マイク)] に移動し、[Playback (再生)] と [Read sequences (シーケンスの読み取り)] を選択します。
  - c. [Speakers (スピーカー)] に移動し、[Listen (聞く)]、[Playback (再生)]、[Read sequences (シーケンスの読み取り)] を選択し ます。

#### テスト呼び出しを実行する

- Smart Clientで、[Settings (設定)] > [Axis door station options (Axisドアステーションのオプション)] に移動します。
- 2. [Test call (呼び出しのテスト)] をクリックします。
- 3. ドアステーションを選択し、[Make call (呼び出し)] をクリックします。

#### ライブビューでイベントに対応する

訪問者がインターコムの呼び出しボタンを押すと、動作中の各 Smart Clientに呼び出しウィンドウが開き、呼び出しとドアアクセス を管理するための適切なカメラビューが表示されます。以下は、想 定されるさまざまなイベントと応答の概要です。

#### 呼び出しに応答する

- 1. 呼び出しウィンドウで [ACCEPT (同意)] をクリックすると、オペレーターとボタンを押した人の間で双方向音声チャンネルが有効になります。
- 2. 呼び出しウィンドウで [DECLINE (拒否)] をクリックすると、イン ターコムの呼び出し音と点滅が停止して、呼び出しウィンドウ が閉じ、そのイベントが呼び出し履歴に登録されます。
- 3. [X] をクリックすると別のオペレーターに呼び出しが送信され ます。
- 4. [Mute (ミュート)] をクリックすると、オペレーターからインター コムに送信される音声が消音されます。

#### クライアントが呼び出しを受信できないようにする

- Smart Clientで、[Settings (設定)] → [Axis door station options (Axis ドアステーションのオプション)] → [Call (呼び出し)] に移動し ます。
- [Receive calls on this client (このクライアントで呼び出しを受信 する)] をオフにします。

#### ドアアクセスを管理する

- [ACCESS (アクセス)] をクリックすると、7秒間ドアが開き ます。ドアを解錠する時間の長さを調節するには、以下 の手順に従います。
  - a. Smart Clientで、[Settings (設定)] → [Axis door station options (Axisドアステーションのオプション)] → [Door access (ドアアクセス)] に移動します。
  - b. [Access time (アクセス時間)] を変更します。

#### ドアが強制的に開けられた場合にアラームを受信する

- Smart Clientで、[Settings (設定)] → [Axis door station options (Axisドアステーションのオプション)] → [Administrator options (管理者オプション)] に移動します。
- [Trigger an alarm when a door has been forced open (ドア が強制的に開けられた際にアラームをトリガーする)] を 選択します。

#### ドアが長時間開いたままの場合にアラームを受信する

アラームを受信するには、少なくとも1つのSmart Clientが実行されている必要があります。アラームを設定するには、以下の手順に従います。

- Smart Clientで、[Settings (設定)] → [Axis door station options (Axisドアステーションのオプション)] → [Administrator options (管理者オプション)] に移動します。
- [Trigger an alarm when a door has been open longer than (s) (ドアがX秒以上開いている場合にアラームをトリガー する)] を選択します。
- 3. アラームが鳴るまでにドアを開けた状態にできる時間 を入力します。

使用開始のサポート資料

AXIS Optimizerハウツービデオを視聴する

オンラインユーザーマニュアルを見る

その他のハウツーガイドをダウンロードする

AXIS Optimizer使用開始ガイドを読む

特定の作業に対するステップバイステップのワークフローは、変 更される場合があります。最新の説明については、<u>オンラインユー</u> <u>ザーマニュアル</u>を参照してください。

# リアルタイムのイ ベントを効率的か つ安全に管理

リアルタイムイベントへの応答は通常、オペレーターが個々の カメラに対して手動でアクションを実行する必要があります。こ のような作業では人的ミスが発生しやすく、時間もかかります。 リアルタイムのインシデントに対処する際に時間は貴重です。 オペレーターが潜在的な脅威に迅速かつ正確に対応しない と、インシデントがエスカレートし、撮影されたビデオの品質が 低下することもあります。従来、オペレーターは複数のデバイス とVMS設定にアクセスしてリアルタイムのイベントを管理する 必要がありました。

### AXIS Optimizerがこの問題をどう解決 するか

Axisは、ネットワークインターコム、スピーカー、マイク、ストロ ボサイレンなど、オペレーターがリアルタイムのイベントに対 応できるようにするデバイスの幅広いラインナップを取り揃え ています。AXIS Optimizerを使用することで、Axisネットワークデ バイスを設定してMilestone XProtectとともに使用し、リアルタイ ムのイベントへの応答を効率化することができます。3つの例と して、訪問者のアクセス管理、スピーカーからの音声による応 答、ビデオを使用しない音声ストリームの聞き取りが挙げられ ます。

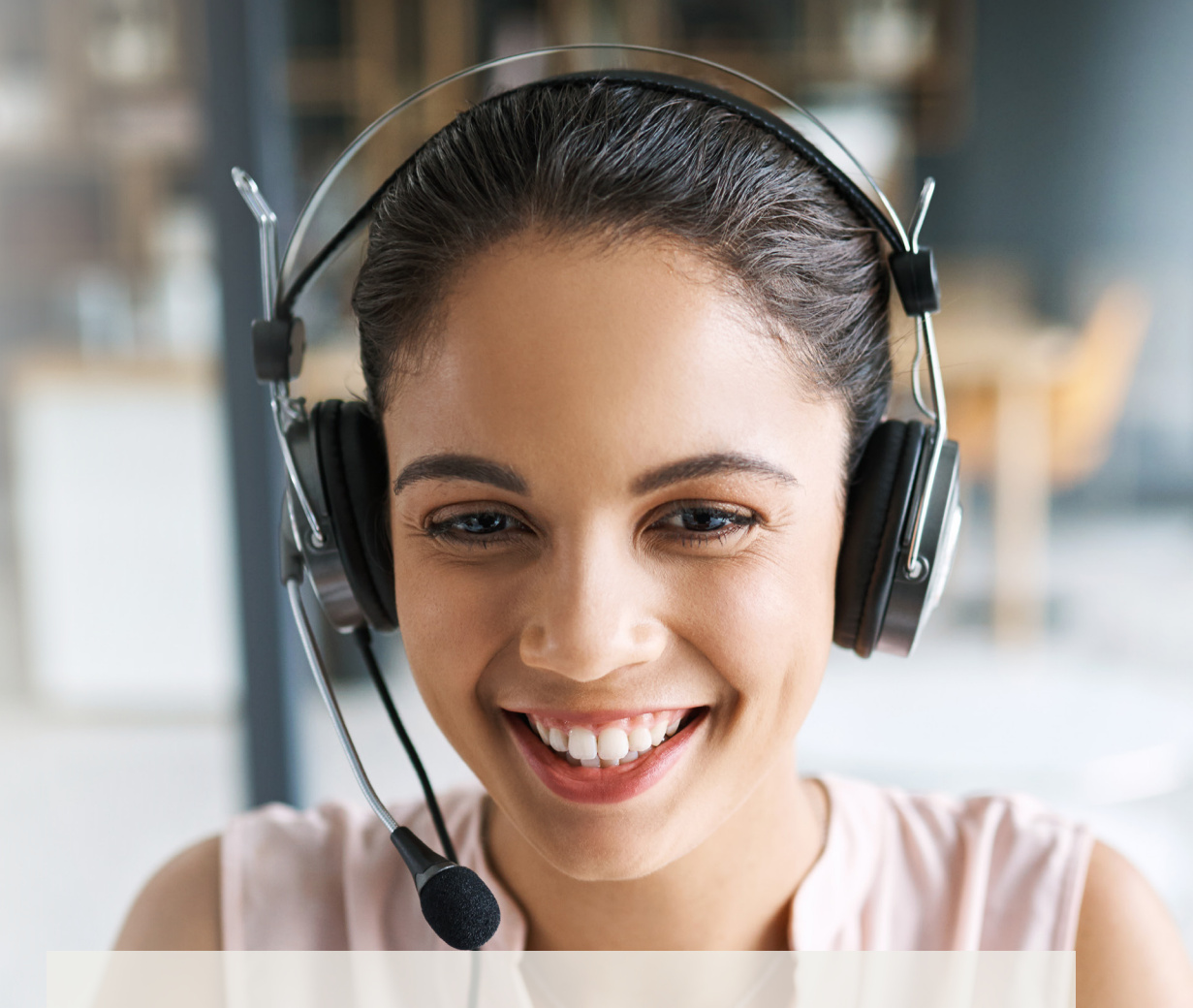

AXIS Optimizer for Milestone XProtectについて

AXIS Optimizerは、Milestone XProtectにおけるAxisデバイス のパフォーマンスを最適化する統合のスイートです。すべ てのユーザーがAxisとMilestoneのシステムを最大限に活 用しながら、時間と労力を大幅に削減することができます。 新しいAxis製品に対応できるよう継続的に更新されます。 更新版は、axis.comからワンタイムインストーラーとして無 料でご利用いただけます。

## Axis Communicationsについて

Axisは、セキュリティとビジネスパフォーマンスを向上させるソリュー ションを生み出すことで、よりスマートでより安全な世界の実現を目指 しています。ネットワークテクノロジー企業として、また業界をけん引 するリーダーとして、Axisは映像監視、アクセスコントロール、インター コム、音声システムなどに関連するソリューションを提供しています。 これらのソリューションは、インテリジェントアプリケーションによって 強化され、質の高いトレーニングによってサポートされています。

Axisは50ヶ国以上に4,000人を超える熱意にあふれた従業員を擁し、 世界中のテクノロジーパートナーやシステムインテグレーションパー トナーと連携することで、カスタマーソリューションをお届けしていま す。Axisは1984年に創業し、本社はスウェーデン・ルンドにあります。

©2024 Axis Communications AB. AXIS COMMUNICATIONS、AXIS、ARTPEC、VAPIXは、スウェーデンおよびその他の国 で登録されたAxis ABの登録商標です。その他のすべての商標は、それぞれの所有者に帰属します。